POS Dining Room Applying a Discount Quick Reference

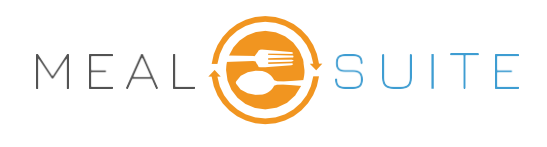

## **Selection Criteria**

- 1. Touch the **Discount** Button to apply a discount to the entire ticket.
- 2. Touch a single menu item then touch **Discount** to apply a discount to that item.

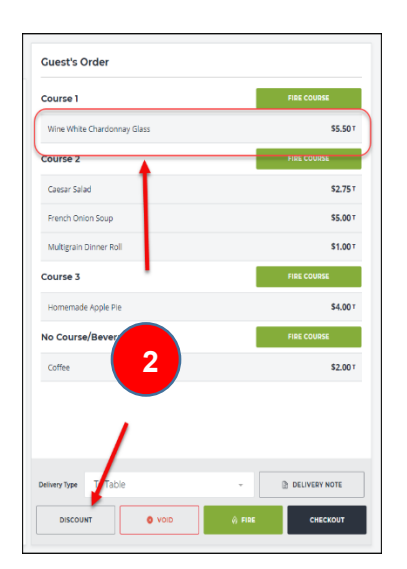

3. Touch the appropriate **Discount** then touch **Apply Discount**.

| Guest's Order               |      |         |               |
|-----------------------------|------|---------|---------------|
| Course 1                    |      |         | FIRE COURSE   |
| Wine White Chardonnay Glass |      |         | \$5.50        |
| Course 2                    |      |         | FIRE COURSE   |
| Caesar Salad                |      |         | \$2.75        |
| French Onion Soup           |      |         | \$5.00        |
| Multigrain Dinner Roll      |      |         | \$1.00        |
| Course 3                    |      |         | FIRE COURSE   |
| Homemade Apple Pie          |      |         | \$4.00        |
| No Course/Beverages         |      |         | FIRE COURSE   |
| Coffee 1                    |      |         | \$2.00        |
| Delivery Type To Table      |      | ×       | DELIVERY NOTE |
| DISCOUNT                    | VOID | () FIRE | СНЕСКОИТ      |

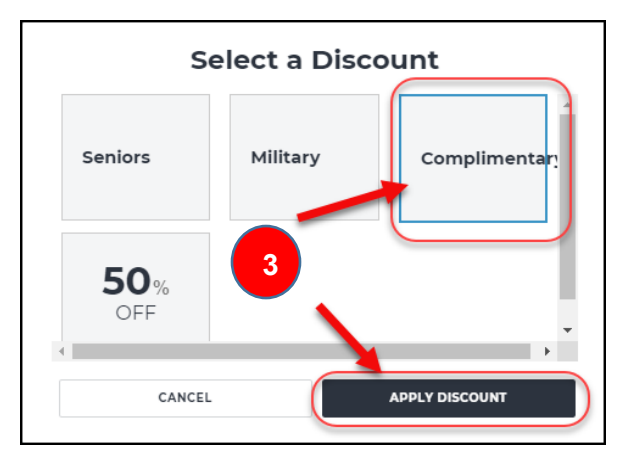

4. Green arrows appear beside the menu items that have been discounted.

| Multigrain Dinner Koli | \$1.00           |
|------------------------|------------------|
| Course 3               | MOVE TO COURSE 3 |
| Homemade Apple Pie     | \$4.00 T         |
|                        |                  |

MealSuite ♦ 5001 Lyndon B. Johnson Fwy., Suite 525, Farmers Branch, Texas 75244 ♦ MealSuite ♦ 96 Grand Ave. S., Cambridge, ON N1S 2L9 972-238-7200 ♦ www.mealsuite.com

Confidential or proprietary information contained in the pages of this document is for the intended use of the addressed recipient only. Distribution or disclosure of said information to other parties may violate copyrights, constitute trademark infringements or violate